# ФУНКЦИОНАЛЬНАЯ ВОЗМОЖНОСТЬ "Подписание и согласование счетов на оплату"

# Функциональное назначение:

# Инструкция:

#### Скачать инструкцию в формате PDF Подписание и согласование счетов на оплату

#### Быстрое формирование счета на оплату

С помощью этой функции возможно быстрое создание счетов на оплату без необходимости заходить во многие разделы и формировать счет обычным способом.

Для быстрого формирования счета на оплату нужно выполнить следующие действия в общем списке Рабочего стола: **Создать - Дополнительно - Счет на оплату**.

| 🏄 Рабочий стол 🗙                           |      |                     |             |                                           |
|--------------------------------------------|------|---------------------|-------------|-------------------------------------------|
| Журнал дел - обращений, зад                | (ач, | эл.писем            |             |                                           |
| ОКАБУ (все) Q 😜                            | Об   | ций список Чат      | Видео       | Мой рабочий лист Услуги Оборуд            |
| Настройка фильтров                         | 8    | Поиск (Ctrl+F)      |             |                                           |
| По пользователям Сереблениегов (20, 60 и ) | Ð    | Создать 🕇 🌵 (++)    | 🔓 Услуги ко | нтрагента 🛛 🐔 Создать задачу 🛛 🍚 🐲 В р    |
| Администратор (19 - 129 ч.)                | S.   | 3адача              | Alt+1       | Описание - 20шт.                          |
| Администратор аптеки лаборатор             |      | д Набор задач       | Alt+2       | Наименование                              |
| Администратор документация (2)             | 2    | Обращение           | Alt+3       | минение о сделке - Ситилаб - связь с РАПИ |
| Администратор коммерция (6 - 1             | C    | Выезд               | Alt+4       | оказываются связанные задачки на пустом   |
| Администратор региональные (3)             |      | Эл письмо           | Alt+5       | юмление об отпуске отпуск Ярычевская на п |
| Администратор университет (14 -            |      | C                   | Ab. C       | матизация подписания счетов для оплаты в  |
| Администратор финансы (242 - 2             |      | Совещание           | Alt+6       | рректный расчет времени выезда при созда  |
| Антипова (5 - 10 ч.)                       |      | Выезды за месяц     | Alt+7       | пасовать ежемесячный отчет: Волков        |
| Базенков (43 - 129 ч.)                     |      | Создать задачу УГ   | 1 Alt+8     | ить: Проект-схема по организации работ    |
| Беспалов (9 - 29 ч.)                       |      | Создать задачу - те | жника       | азе УП сделать хранилище всех внешних от  |
| Букин (38 - 31 ч.)                         | 5    | Cooper polyupo      | A# - 9      | еча ГП-1 с Савачаевой                     |
| Волков (14 - 28 ч.)                        |      | создать веринар     | 71145       | ониться со Стоговым по вопросам заключе   |
| Глазунова Вера (19 - 30 ч.)                |      | Напоминание         | Alt+0       | ерка                                      |
| Горюнова (6 - 2 ч.)                        |      | Дополнительно       | Г <b>Р</b>  | Текущие расходы                           |
| Елисеев (11 - 13 ч.)                       |      | 🕰 совеща            | 216 11/18   | Счет на опрату                            |
| Зотова (5 - 1 ч.)                          |      | 🗅 Задача            | 54387 No.   | сотовить письмо СССКЬ о необ одимости вы  |
| Каспаров (10 - 16 ч.)                      |      | 🕍 Вх.пись  ()       | 1182 Fwd    | t:                                        |
| Киприянова (20 - 16 ч.)                    |      |                     |             |                                           |

После этого система откроет документ, которому уже будет присвоен тип **Счет**. Будут выведены все необходимые согласующие. После того как будет записано название счета и указана организация, с которой происходит оплата, счет можно отправлять.

| Внутренние документы (со: | здание) - Клиент тестирования (1С:Предприятие) |                                                                                         | 🗟 🔳 📆 M M+ M- 🗖 🗙                  |
|---------------------------|------------------------------------------------|-----------------------------------------------------------------------------------------|------------------------------------|
| Внутренние документ       | Внутренние документы (созда                    | ние)                                                                                    |                                    |
| Перейти                   | Записать и закрыть 📊 🔩 Создать зада            | ачу Электронная почта 👻 🔛 Мастер печати 🕀                                               | Все действия 🔻                     |
| Взаимодействия            |                                                |                                                                                         |                                    |
| Задачи по предмету        | Наименование:                                  | N <sup>2</sup> ot ∰ [ <u>[</u> ]                                                        | Зарегистрировать Закрыт В работе • |
| Присоединенные файлы      | Описание:                                      |                                                                                         |                                    |
| Рабочий лист              |                                                |                                                                                         |                                    |
| Статусы задач и обращений |                                                |                                                                                         |                                    |
| См. также                 | Вид документа: Счет                            |                                                                                         | ۹                                  |
| Параметры автозаполнен    | Организация:                                   | Q Конфигурация:                                                                         | Q                                  |
|                           | Проект:                                        |                                                                                         |                                    |
|                           | Kausara                                        |                                                                                         |                                    |
|                           | Помментарии.                                   |                                                                                         |                                    |
| :                         | 🎦 Файлы 🛗 Доступ 🍸 Данные ко                   | онтрагента 🙀 Данные для КП Согласующие 🚕 Согласование                                   |                                    |
|                           | Создать 👻 КП 睯 Редактировать  邊 Зак            | кончить редактирование   🔤 Автозаполнение   📆   🖏 Поместить в буфер   + 🐂 Прикрепить из | з буфера                           |
|                           | Наименование                                   | Редактирует                                                                             | Расширение                         |
|                           | -                                              |                                                                                         |                                    |
|                           |                                                |                                                                                         |                                    |
|                           |                                                |                                                                                         |                                    |
|                           |                                                |                                                                                         |                                    |
|                           |                                                |                                                                                         |                                    |
|                           |                                                |                                                                                         |                                    |
|                           |                                                | II.                                                                                     |                                    |
|                           |                                                | II.                                                                                     |                                    |
|                           |                                                | II.                                                                                     |                                    |
|                           |                                                | II.                                                                                     |                                    |
|                           |                                                |                                                                                         |                                    |

#### Сформированный счет.

### Контроль передачи оплаты счетов в бухгалтерию

В системе реализован функционал по контролю за передачей оплаты счетов в бухгалтерию. Он позволяет запустить согласование счетов, которые оплачиваются внешним контрагентам.

#### Упрощенная схема работы функционала:

- получение счета на оплату;
- выставление счета в системе;
- согласование до руководителя своего направления;
- утверждение счета руководителем;
- постановка задачи для бухгалтерии.

#### Как правильно сформировать счет на оплату?

Все счета фиксируются в разделе **Внутренние документы**. Создаем в этом разделе новый документ и открываем его. Выставляем ему вид документа **Счет**. У счета также указываем **Наименование** (за что мы платим) и **Пояснение** (для чего это нужно). Далее пишем название организации, для которой нужно оплатить счет. Во вкладке **Файлы** прикрепляем документы, из которых будет понятно, как нужно оплачивать счет (отсканированные копии физических документов, файлы в формате .*pdf* и т.п.).

| Фыв фыв фыв (Внутренние /            | окументы) - Клие | ит тестирования (1С:Предориятие)                    |                                              |
|--------------------------------------|------------------|-----------------------------------------------------|----------------------------------------------|
| Фыв фыв фыв (Внутр                   | фыв фыв (        | фыв (Внутренние документы)                          |                                              |
| Перейти                              | Записать и з     | акрыть 🔚 🗟 Создать задачу   Электронная почта 🕶     | 🗿 Мастер печати 😔                            |
| Взаимодействия<br>Задачи по предмету | Наименование:    | Фыв Фыв Фыв                                         | Nº ot [                                      |
| Присоединенные файлы                 | Описание:        |                                                     |                                              |
| Рабочий лист                         | 1                |                                                     |                                              |
| Статусы задач и обращений            |                  | inan<br>inan<br>inan                                |                                              |
| См. также                            | Вид документа:   | Счет Q                                              | Контрагент:                                  |
| Параметры автозаполнен               | Организация:     | имц 9                                               | Конфигурация:                                |
|                                      | Проект:          | ·                                                   | Основание:                                   |
|                                      | Комментарий:     |                                                     | Доступ для 13 пользователей                  |
|                                      | 睯 Файлы          | 👸 Доступ 👘 Данные контрагента 🕼 Данные              | для КП Согласующие 🗸 Согласование            |
|                                      | Создать •        | КП 睯 Редактировать 🛛 脧 Закончить редактирование 🛙 🧱 | Автозаполнение   📆   🖏 Поместить в буфер   🏫 |
|                                      | Наимено          | вание                                               | Редактирует                                  |
|                                      | Е счет           | N                                                   |                                              |
|                                      |                  | 6                                                   |                                              |
|                                      |                  |                                                     |                                              |
|                                      |                  |                                                     |                                              |

Обязательные для заполнения поля. Во вкладке Файлы прикрепляем реквизиты.

Документы с типом **Счет** имеют дополнительную вкладку, которая называется **Согласующие**. На ней отображается вся цепочка согласования вплоть до руководителя подразделения.

**Обратите внимание:** если на каком-то этапе не обнаружен руководитель, то система будет выдавать ошибку.

Определив всех лиц в цепочке, мы проставляем им действия соответственно роли: согласовать, утвердить, оплатить.

| - |
|---|
|   |
|   |
|   |
|   |
|   |

Список согласующих с проставленными действиями: руководитель Мотов, руководитель подразделения Потапкин и бухгалтер Дормидонтова.

Цикл согласования последователен. После того как список участников согласования набран, нажимаем кнопку **Запустить согласование**. Это запускает процесс по созданию задач для всех ответственных лиц. Весь цикл можно отследить в соответствующем окне. Пройдя все этапы согласования, счет попадает в бухгалтерию, которая должна будет его оплатить.

|                           | ROUISAUTU), KRIAUT TANTINDABULA (IC-DINATINA)                                    |                                         |
|---------------------------|----------------------------------------------------------------------------------|-----------------------------------------|
|                           |                                                                                  |                                         |
| фыв фыв фыв (Внутр        | фыв фыв (внутренние документы)                                                   |                                         |
| Взаимодействия            | Записать и закрыть 🔄 🖏 Создать задачу Электронная почта 🕶 🎬 Мастер печати 🔸      | Все действия *                          |
| Задачи по предмету        | Наименование: Фыв Фыв Фыв От 🗐 😭 Зар                                             | оегистрировать Закрыт В работе •        |
| Присоединенные файлы      | Описание:                                                                        |                                         |
| Статусы задач и обращений |                                                                                  |                                         |
| См. также                 | Вид документа: Счет Q. Контрагент:                                               | Q                                       |
| Параметры автозаполнен    | Организация: ИМЦ Q Конфигурация:                                                 | Q                                       |
|                           | Проект:                                                                          |                                         |
|                           | Комментарий: Доступ для 13 пользователей Сумма:                                  | 150,00 🗑 🌞 Запустить согласование       |
|                           | 🔊 Файлы 🔒 Доступ 👆 Данные контрагента 🙀 Данные для КЛ Согласующие 🗸 Согласование |                                         |
|                           | N Пользователь Действие                                                          | Задача                                  |
|                           | 1 Мотов Алексей Александрович Согласовать                                        | Задача № 54 919 от 04.02.2017 - Соглас  |
|                           | 2 Потапкин Денис Владимирович Утвердить                                          | Задача № 54 920 от 05.02.2017 - Утверд  |
|                           | 3 дармидантова                                                                   | Задача N= 54 521 01 05.02.2017 - Оплати |
|                           |                                                                                  |                                         |
|                           |                                                                                  |                                         |
|                           |                                                                                  |                                         |
|                           |                                                                                  |                                         |
|                           |                                                                                  |                                         |
|                           |                                                                                  |                                         |
|                           | Ответственный: Дёмин Артем                                                       | Q Дата создания: 04.02.2017 23:01:45    |

После нажатия на кнопку Запустить согласование, будут созданы соответствующие задачи для всех участников цепочки.

Доступ к документу есть только у администрации, бухгалтерии и ответственных лиц, которые участвуют в процессе согласования.

#### Как определить руководителя структурного подразделения?

В профиле сотрудника, в разделе **Дополнительные настройки**, есть графа **Непосредственный руководитель**. В свою очередь, у непосредственного руководителя есть человек, которому подчиняется он сам. Изучая информацию в профилях пользователей, мы постепенно доходим до руководителя соответствующего подразделения, который в итоге и утверждает счет на оплату.

#### Пример:

| Дёмин Артем (Пользователь)                                           |                  |
|----------------------------------------------------------------------|------------------|
| Записать и закрыть 📄 Дополнительные настройки Создать на основании 🔻 | Взаимодействия 🔻 |
| Полное имя: Дёмин Артем                                              | ствителен ?      |
| Вход в программу разрешен                                            |                  |
| Главное Адреса, телефоны Комментарий                                 |                  |
| Имя (для входа): ДёминА                                              |                  |

Здесь находится расширенная информация о пользователе.

#### Дёмин Артем (Пользователь)

| Записать и закрыть 📄 С         | оздать на основании * Взаимодействия * |      |
|--------------------------------|----------------------------------------|------|
| Фамилия:                       | Дёмин                                  | День |
| Имя:                           | Артем                                  | Дата |
| Отчество:                      |                                        | Нали |
| Пользователь редмайн:          |                                        | Числ |
| Структурное подразделение:     | ЭОКС О Ограничивать видимость:         | ÷,   |
| Имя компьютера пользователя:   | server1c-pc2                           |      |
| Конфигурация по умолчанию:     | ۹                                      |      |
| Контрагент по умолчанию:       |                                        |      |
| Непосредственный руководитель: | Мотов Алексей Александрович            | 2    |
| Организация:                   | эокс 🤇                                 | ĺ.   |
| Должность:                     |                                        |      |
| Функциональная должность:      | ۹                                      |      |
| 🕀 Добавить 🔹 🗙 🍲 🐣             |                                        |      |
| Организация                    |                                        |      |
| ЭОКС                           |                                        |      |

Счет выставил Дёмин. Он работает в структурном подразделении ЭОКС под руководством Мотова.

| Мотов Алексей Александрович (Пользователь) |                                        |   |  |
|--------------------------------------------|----------------------------------------|---|--|
| Записать и закрыть 📄 О                     | оздать на основании 👻 Взаимодействия 👻 |   |  |
| Фамилия:                                   | Мотов                                  | ŗ |  |
| Имя:                                       | Алексей                                | Д |  |
| Отчество:                                  | Александрович                          | Н |  |
| Пользователь редмайн:                      | ۹                                      | Ч |  |
| Структурное подразделение:                 | ЭОКС О Ограничивать видимость:         | ( |  |
| Имя компьютера пользователя:               | server1c-pc2                           |   |  |
| Конфигурация по умолчанию:                 | ИТР 9                                  |   |  |
| Контрагент по умолчанию:                   |                                        |   |  |
| Непосредственный руководитель:             | Потапкин Данис Владимирович            |   |  |
| Организация:                               | ЭОКС (4)                               | 1 |  |
| Должность:                                 |                                        |   |  |
| Функциональная должность:                  |                                        |   |  |
| 🕀 Добавить 🛛 💫 🗶 🔶 🦊                       |                                        |   |  |
| Организация                                |                                        |   |  |
| ЭОКС                                       |                                        |   |  |

В профиле Мотова видим его непосредственного руководителя Потапкина.

| (  | <ul> <li>Факиена:</li> <li>ЭОКС (Подразд Клиент тестирования (1С:Предприятие)</li> </ul> | 😭 📰 🛐 M M+ M- 🗆 🗙  | F |
|----|------------------------------------------------------------------------------------------|--------------------|---|
| 30 | ЭОКС (Подразделение)                                                                     |                    | ŀ |
| ne | Записать и закрыть                                                                       | Все действия * (?) | Ē |
|    | Код: ЭОКС                                                                                |                    | þ |
| т  | Наименование: ЭОКС                                                                       |                    | E |
| т  | Родитель: Все                                                                            | ۹                  | E |
| _  | Руководитель: Потапкин Денис Владимифович                                                | Q                  | E |
|    | Комментарий:                                                                             |                    | E |
| L  |                                                                                          |                    |   |

Открываем данные по подразделению ЭОКС – им руководит Потапкин. Руководитель найден. Именно он в итоге утверждает счет.

# Список изменений в релизах:

| From:<br>http://wiki.parus-s.ru/ - <b>ИМЦ Wiki</b>                                                       |  |
|----------------------------------------------------------------------------------------------------|--|
| Permanent link:<br>http://wiki.parus-s.ru/doku.php?id=okabu:up:func:2a57f466_eb88_11e6_949b_0050569e7e0a |  |
| Last update: 2018/10/21 18:22                                                                            |  |